### Managing Tickets in Credit

The Coronavirus covid-19 pandemic has caused airlines to cancel flights and hold most tickets in credit for future use within a limited expiry period.

Utilization of these tickets currently 'held in credit' will be achieved by tickets issued in exchange so it is essential that the value originally paid is dragged forward to report the actual flown revenue value.

AIRConnect has always provided the facility to report the flown revenue of exchanges so that the full amounts from all related documents can report the coupon values of the final itinerary. This has affected a very small portion of tickets in the past and other reporting systems have been happy to ignore the effect of tickets issued in exchange.

However, for the next 12 months or more almost all of the tickets could be issued in exchange for tickets 'held in credit' so the ability to incorporate the values of tickets linked together in the 'exchange tree' is essential.

AIRConnect manages tickets 'held in credit' in the following steps:

 A list of Ticket numbers or PNR's is produced from your ticketing system and imported into AIRConnect to 'suspend' these tickets. You can specify:

 Just Ticket numbers so we will flag the ticket and all conjunctions as

'suspended' and also flag every coupon on these tickets as 'suspended'Ticket numbers and coupon numbers in which case we only flag the specific ticket and just the coupons specified

- PNR's in which case we will suspend all tickets and all coupons for that PNR. It will be necessary to 'clean up' the PNR codes first. (see below)

- 2. Within AIRConnect we provide a table holding the expiry rules for each airline. You can adjust this to suit your own market agreements.
- 3. We provide additional fields at Ticket level and Itinerary level Pivot Reporting:

| - Ticket has been Suspended | The ticket has been flagged as suspended                |
|-----------------------------|---------------------------------------------------------|
| - Ticket is in Credit       | The ticket is Suspended, not Exchanged and not refunded |
| - Sector has been suspended | The coupon has been suspended                           |
| - Sector is in Credit       | The coupon is suspended, not Exchanged and not refunded |
| - Credit expiry date        | The date the credit expires based on airline rules      |
|                             |                                                         |

4. Each airline contract provides an option to either include or exclude tickets that are held in credit.

### 1A Importing a list of tickets to "suspend"

Copy the list of tickets into the clipboard (Ctrl-C or right-click and choose 'Copy')

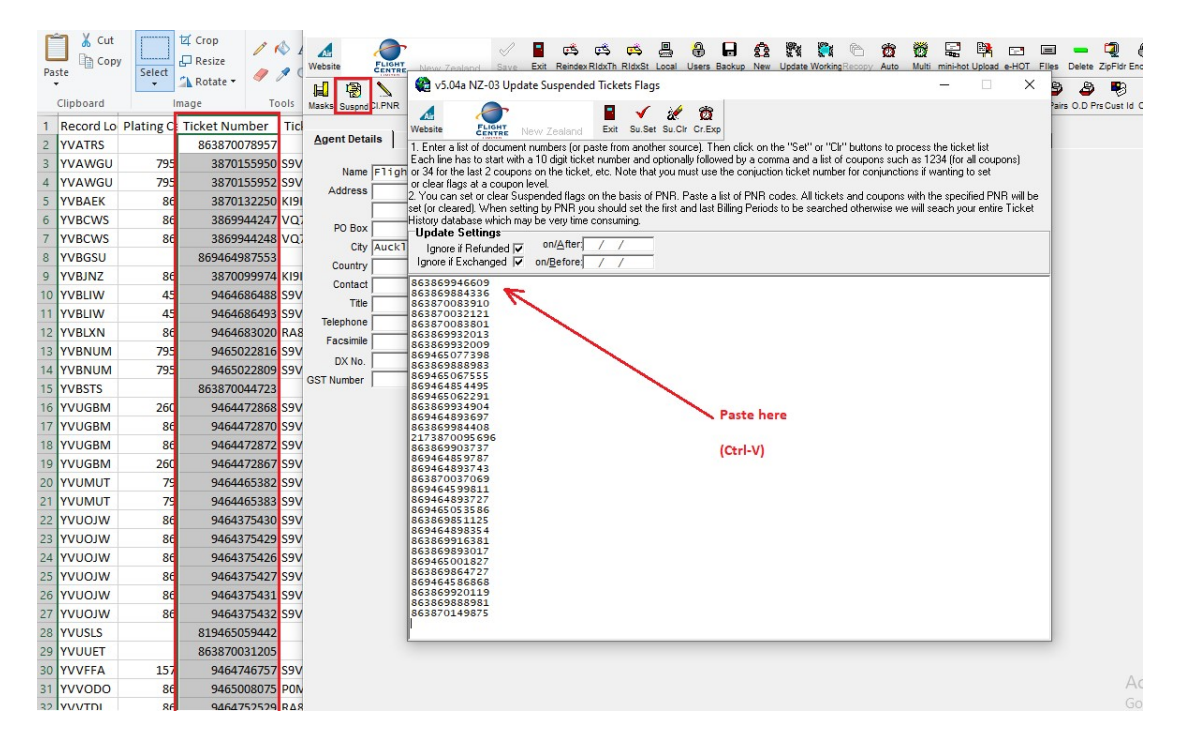

Go into Main - Maintenance - click the "suspend" button

- Paste the list of tickets into the form (Ctrl-V)

Click the 'Su.Set' button to set the 'suspended' flag on each of these tickets. This will apply to all coupons on the ticket. You will be asked to confirm this action:

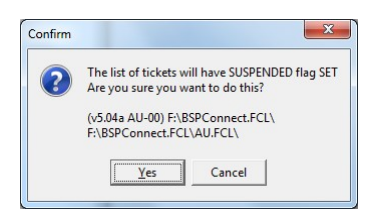

On completion logfiles will be saved to your Inbound\Suspend\Logfiles folder

| Organize 💌 🧊 Open 💌 Print Bur | n New | folder                                     |                   |               | H <b>•</b> |           |
|-------------------------------|-------|--------------------------------------------|-------------------|---------------|------------|-----------|
| 🔆 Favorites                   | -     | Name                                       | Date modified     | Туре          | Size       |           |
| 🧮 Desktop                     | =     | Set_Suspended_Found20200407_102837.log     | 7/04/2020 10:29 a | Text Document | 1,150 KB   |           |
| 🗼 Downloads                   |       | Set_Suspended_Refunded20200407_102837.log  | 7/04/2020 10:29 a | Text Document | 3 KB       |           |
| 🔢 Recent Places               |       | Clr_Suspended_Found20200407_101206.log     | з кв              | No previe     |            |           |
|                               |       | Set_Suspended_Found20200327_143130.log     | 27/03/2020 2:55 p | Text Document | 2 KB       | available |
| Libraries Documents           |       | Set_Suspended_NOT_Found20200327_143130.log | 27/03/2020 2:55 p | Text Document | 5 KB       |           |
| J Music                       | *     |                                            |                   |               |            |           |

'Su.Clr' This will clear the 'suspended' flag on all the tickets

This process only takes a few minutes and on completion a log file will be created in the Inbound\Logfiles folder.

If some tickets cannot be found, there will be a second log of those tickets.

The log file can be used to copy from if you need to "unset" the flag.

The log will show the ticket number, specified coupons, document type and the Billing Period in which it was found.

| Set_Suspended_Refunded20200507_101845.log - Notepad                 | _ | $\times$ |
|---------------------------------------------------------------------|---|----------|
| <u>F</u> ile <u>E</u> dit F <u>o</u> rmat <u>V</u> iew <u>H</u> elp |   |          |
| 3870054417,,TKTT,20200301,                                          |   | ^        |
| 3870149819,,TKTT,20200304,                                          |   |          |
| 3869924343,,TKTT,20200203,                                          |   |          |
| 9464465778,,TKTT,20190905,                                          |   |          |
| 38/008392/,,IKII,20200302,                                          |   |          |
| 38/00839/8,,IKII,20200302,                                          |   |          |
| 3009940595,,IKII,20200205,<br>2860046506 TVTT 30300303              |   |          |
| 38700/1289 TVTT 20200203                                            |   |          |
| 3070041209,, IKII, 20200301,                                        |   | ~        |

Format for the list of documents:

- a) You can list just ticket numbers. These ticket numbers may include the airline number or be just the 10-digit ticket number. We take the last 10 digits as the ticket number. If you just supply a ticket number without coupons we will check to see if there are any conjunctions and set the ticket, all conjunctions and all coupons to suspended. Example: 1234567890 6181234567891
  b) You can specify the ticket and the specific coupons to suspend. We will not look for conjunctions. We will suspend the ticket and suspend just
- We will not look for conjunctions. We will suspend the ticket and suspend just the coupons listed. Example 1234567890,34 1234567891,1 1234567891,2

## **1B Importing a list of PNR's**

The PNR loaded from the HOT file sometimes has additional characters separated by a slash. We need to ensure the additional information appears after the PNR code. e.g. ACPAYK/AA and not AA/ACPAYK.

We provide a function in AIRConnect to do this and it must be used on data loaded by AIRConnect versions prior to 5.04a before trying to import a list of PNR's to suspend. Version 5.04a and later versions will correct the PNR as each HOT is loaded going forward.

To clean up the PNR's in your data:

- Go into Main – Maintenance

| V5.04                    | a NZ-02 Maii          | ntenance | Options       | _           |          |         |              |       |   |
|--------------------------|-----------------------|----------|---------------|-------------|----------|---------|--------------|-------|---|
| Website                  | HOUSE OF              | TRAVEL   | Save          | Exit        | Reindex  | RidxTh  | RidxSt       | Local | ι |
| Masks Susp               | one CI.PNR SC         | L AutoRp | Periods Repor | ts CI G     | rp Dep S | t SPA's | ∱t.<br>Adult | Codes |   |
| Agent Do<br>Nar<br>Addre | etails Clear<br>me ss | up PNR   | Codess        | <u>M</u> is | cellaneo | us      | HOT LO       | oad   |   |

Then enter the range of billing periods.

|                                     | HOUSE OF TRAVEL                                                                       |                                 | 2                        |                          |                          |                    |
|-------------------------------------|---------------------------------------------------------------------------------------|---------------------------------|--------------------------|--------------------------|--------------------------|--------------------|
| Hun throu<br>We clean<br>Ind a slas | igh Ticket History for the spe<br>up the situation where the s<br>h.<br>Portiod Pango | ecified Billing<br>six characte | ) Periods a<br>PNR is pi | nd cleanup<br>receeded w | o the PNR<br>vith two ch | code.<br>Iaracter: |
| Billing                             | renou nanye                                                                           | -                               |                          |                          |                          |                    |

Then click the 'PNR' button. You will be asked to confirm this action:

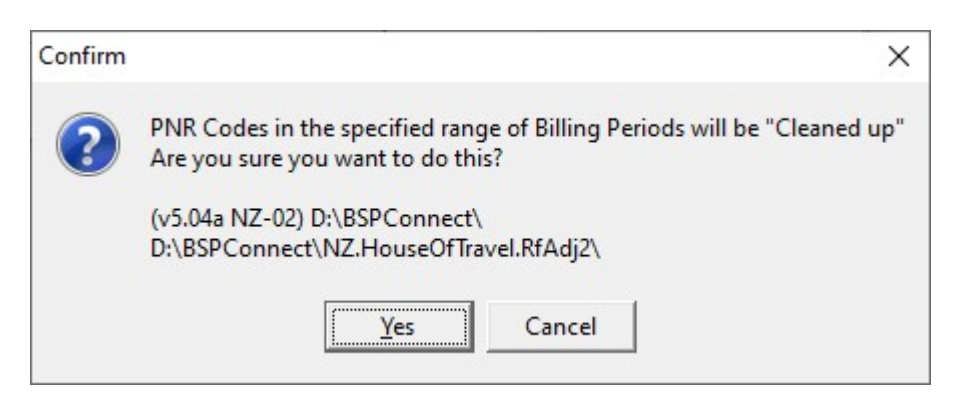

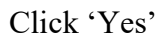

# 2. Credit Expiry dates

You will find the control table in Main – Maintenance – Suspend – Cr Exp

|                               | 🐏 v5.04a NZ-02 Maintenance Options                                                                                                    |                                                                                                    |                                                                                                    |                                                                                                    |                                                                    | >                                                                  | <                                                    | -                                                                  |       |
|-------------------------------|----------------------------------------------------------------------------------------------------|----------------------------------------------------------------------------------------------------|----------------------------------------------------------------------------------------------------|----------------------------------------------------------------------------------------------------|--------------------------------------------------------------------|--------------------------------------------------------------------|------------------------------------------------------|--------------------------------------------------------------------|-------|
|                               | Website HOUSE 🏹 v5.04a NZ-02 Update S                                                                                                    | uspended Tickets Flags                                                                                                    | n a 194 194 a an 288                                                                                                    | - <u>Pa</u>                                                                                        | 🗐 💻 📮 🔒 🧯                                                          | aryptChk Hot of Upd of Lic                                         |                                                      |                                                                    |       |
|                               | Maska Susped CLPNR Website                                                                                                    | EL 📔 🖌 🕷 🛱<br>Exit Su.Set Su.Cir Cr.Exg                                                                                                    |                                                                                                    |                                                                                                    | 😂 💩 🔖 🤴                                                            | 🕼 🧰 💖 🗽<br>o Grp Fit Mon FBasis Campg                              | l<br>n Ti                                            |                                                                    |       |
|                               | Agent Details<br>1. Enter a list of document num<br>Each line has to start with a 10<br>or 34 for the last 2 coupons on<br>or clear flags at a coupon level<br>Name<br>2. You can set or clear<br>Address<br>Set for cleared), when setting b | bers (or paste from another source). Th<br>digit ticket number and optionally follow<br>the ticket, etc. Note that you must use<br>ded flags on the basis of PNR. Paste a<br>v PNR you should set the first and last l | In click on the "Set" or "Dt" buttons to process the<br>led by a comma and a list of coupons such as 1234<br>the conjuction licket number for conjunctions if war<br>list of PNR codes. All lickets and coupons with the<br>siling Periods to be searched otherwise we will sear | iticket list<br>(for all coupons)<br>ting to set<br>specified PNR will be<br>sh your entire Ticket | 1                                                                  |                                                                    |                                                      |                                                                    |       |
| v5.04a N                      | NZ-02 Suspended Ticket Credit Expiry Date Rules                                                                                                    |                                                                                                    |                                                                                                    |                                                                                                    |                                                                    |                                                                    |                                                      | - 0                                                                | ×     |
| ne 📕                          | HOUSE OF TRAVEL                                                                                                    |                                                                                                    |                                                                                                    |                                                                                                    |                                                                    |                                                                    |                                                      |                                                                    |       |
| 4 Þ Þ                         | ► + X C Sort by:<br>Natural Order                                                                                                    |                                                                                                    |                                                                                                    |                                                                                                    |                                                                    |                                                                    |                                                      |                                                                    |       |
| ate Orr                       | rder Ticket Origin                                                                                                    | Ticket Turnaround                                                                                                    | Add Days to Issue Date Add Days to 1                                                                                                    | st Flight Issued on/after                                                                          | Issued on/before First flight o                                    | n/after First flight on/befor                                      | e Minimum Expiry Dal                                 | te Maximum Expiry D                                                | ate ^ |
| 16                            | 1                                                                                                    |                                                                                                    | 0                                                                                                    | 0                                                                                                  | 03/04/2020                                                         | 31/05/2020                                                         | 31/05/2022                                           | 31/05/2022                                                         |       |
| 16                            | 2                                                                                                    |                                                                                                    | 0                                                                                                    | 0 01/03/2020                                                                                       | 31/05/2020                                                         | 27/04/2021                                                         | 27/04/2021                                           | 27/04/2021                                                         |       |
| 4                             | 1                                                                                                    |                                                                                                    | 0                                                                                                    | 0                                                                                                  | 15/04/2020                                                         | 30/04/2020                                                         | 30/04/2021                                           | 30/04/2021                                                         |       |
| .6                            | 1                                                                                                    |                                                                                                    | 730                                                                                                    | 0 01/05/2019                                                                                       | 31/03/2020                                                         | 31/05/2020                                                         |                                                      | 31/03/2022                                                         |       |
| .6                            | 2                                                                                                    |                                                                                                    | 365                                                                                                    | 0 03/03/2020                                                                                       | 30/04/2020                                                         | 31/12/2020                                                         |                                                      | 30/04/2021                                                         |       |
| 0                             | 1                                                                                                    |                                                                                                    | 0                                                                                                    | 0                                                                                                  | 10/03/2020                                                         | 01/06/2020                                                         |                                                      | 10/03/2021                                                         |       |
|                               |                                                                                                    |                                                                                                    | 0                                                                                                    | 0                                                                                                  | 26/03/2020                                                         | 31/08/2020                                                         | 30/11/2020                                           | 30/11/2020                                                         |       |
| 14                            | 1                                                                                                    |                                                                                                    |                                                                                                    |                                                                                                    |                                                                    |                                                                    | 24 /42 /2020                                         | 21/12/2020                                                         |       |
| 5                             | 1                                                                                                    |                                                                                                    | 0                                                                                                    | 0 06/03/2020                                                                                       | 22/03/2020                                                         | 31/12/2020                                                         | 31/12/2020                                           | 51/12/2020                                                         |       |
| 4<br>5<br>7                   | 1                                                                                                    |                                                                                                    | 0                                                                                                    | 0 06/03/2020                                                                                       | 22/03/2020<br>31/03/2020                                           | 31/12/2020<br>31/05/2020                                           | 31/12/2020                                           | 31/12/2020                                                         |       |
| 14<br>15<br>17<br>3           | 1                                                                                                    |                                                                                                    | 0 0 0                                                                                                    | 0 06/03/2020                                                                                       | 22/03/2020<br>31/03/2020<br>09/03/2020                             | 31/12/2020<br>31/05/2020<br>31/05/2020                             | 31/12/2020<br>31/12/2020<br>20/03/2021               | 31/12/2020<br>31/12/2020<br>20/03/2021                             |       |
| 14<br>15<br>17<br>3<br>5      | 1 1 1 1 1 1                                                                                                    |                                                                                                    | 0<br>0<br>0<br>0                                                                                                    | 0 06/03/2020                                                                                       | 22/03/2020<br>31/03/2020<br>09/03/2020<br>30/04/2020               | 31/12/2020<br>31/05/2020<br>31/05/2020<br>30/06/2020               | 31/12/2020<br>31/12/2020<br>20/03/2021<br>31/03/2021 | 31/12/2020<br>31/12/2020<br>20/03/2021<br>31/03/2021               |       |
| 14<br>15<br>17<br>3<br>5<br>7 | 1 1 1 1 1 1 1 1 1 1 1 1 1 1 1 1 1 1 1 1                                                                                                    |                                                                                                    | 0<br>0<br>0<br>0                                                                                                    | 0 06/03/2020<br>0<br>0<br>0<br>0                                                                   | 22/03/2020<br>31/03/2020<br>09/03/2020<br>30/04/2020<br>16/04/2020 | 31/12/2020<br>31/05/2020<br>31/05/2020<br>30/06/2020<br>03/07/2020 | 31/12/2020<br>31/12/2020<br>20/03/2021<br>31/03/2021 | 31/12/2020<br>31/12/2020<br>20/03/2021<br>31/03/2021<br>16/04/2021 |       |

Each airline is identified by their plate number.

There may be several lines (rules) for each airline but each should have a different order number starting from '1'.

| Ticket Origin                      | You can specify country codes separated by commas<br>or Region codes separated by commas<br>or Area codes separated by commas<br>or you may leave this blank                                              |
|------------------------------------|----------------------------------------------------------------------------------------------------|
| Ticket Turnaround                  | As above, you can use Country codes, Region codes Area codes or just leave this blank.                                                                                                    |
| Add days to Issue date             | If the expiry is based on a number of days after the ticket was issued, enter the number of days, otherwise leave blank.                                                                                  |
| Add days to 1 <sup>st</sup> Flight | If the expiry is based on a number of days after the original ticket first flight date, enter the number of days, otherwise leave blank.                                                                  |
| Issued on/after                    | The first issue date allowed for this rule. This may be left<br>blank. Ideally, within each airline, the records should be in<br>order of Issue date then Flight date.                                    |
| Issued on/before                   | The last issue date allowed for this rule.                                                                                                    |
| First Flight on/after              | The earliest First Flight date allowed for this rule                                                                                                    |
| First Flight on/before             | The latest First Flight date allowed for this rule.                                                                                                    |
| Minimum Expiry Date                | The earliest expiry date that can apply for this rule. This will adjust the date calculated by "Add days to Issue Date" and "Add days to 1 <sup>st</sup> Flight date" if either calculates a lesser date. |

This should also be used to specify a fixed expiry date in which case 'Minimum Expiry Date' would be set to the same date as 'Maximum Expiry Date'

Maximum Expiry Date The Latest expiry date that can apply for this rule. This will adjust the date calculated by "Add days to Issue Date" and "Add days to 1<sup>st</sup> Flight date" if either calculates a greater date. This should also be used to specify a fixed expiry date in which case 'Minimum Expiry Date' would be set to the same date as 'Maximum Expiry Date'

### 3. New Fields in Pivot Data Reporting

| 🙀 v5.04a NZ-02 Itinerary Level Data (         | (sector info) Fields                                          |                                       |                                               |                                       | ×                             |   |
|-----------------------------------------------|---------------------------------------------------------------|---------------------------------------|-----------------------------------------------|---------------------------------------|-------------------------------|---|
| HOUSE OF TRAVEL                               | 🗸 🗶 🎉 🛍 🛙                                                     | 🎗 🖒 🐴 🗐 🔪                             |                                               |                                       |                               |   |
| Website                                       | OK Cancel De-Sel Fields SaveAs L                              | oad Export Import Clipbrd Paste       |                                               |                                       |                               |   |
| General Agent/Airline Amounts Dat             | ites   Itinerary   Origin and Destination                     | Agent Pvt Grps Orig Agt Pvt Grps Inc  | entive                                        |                                       |                               |   |
| POS Country                                   | Num Short Haul Sectors                                        | NonCS Distant Country Pair            | Dc:Group 9                                    |                                       |                               |   |
| Г Туре                                        | Distance Category                                             | 🏟 v5.04a NZ-02 Itinerary Level Data i | (sector info) Fields                          |                                       |                               | × |
| Type Description                              | SL Pax Num Prorated                                           | 4                                     | 1 ¥ 24 Bat 138 179                            | • 🗈 🐽 📖 🔪                             |                               |   |
| Document                                      | SL Pax Num Long Haul Prorated                                 | HOUSE OF TRAVEL                       | V Creat De Sel Fields Saveés Los              | A De Tes Clinhei Pasta                |                               |   |
| Ticket in List                                | CW Pax Num Long Haul Prorated                                 | website                               | UK Calce of the reast of the line             | C Export import coport rante          | ,                             |   |
| Ticket in Data                                | SL Pax Legs Prorated                                          | General Agent/Airline Amounts Da      | ites   Itinerary   Origin and Destination   A | Agent Pvt Grps Orig Agt Pvt Grps Ince | ntive                         |   |
| Sector Number                                 | SL Pax Legs Long Haul Prorated                                | Ticket In List Date                   | Flight Fin Quarter                            | 2ndLst Inti Flight Fin Month #        | "Unadj" Last Flight Date      |   |
| Primary Document                              | CW Pax Legs Long Haul Prorated                                | Credit Expiry Date                    | Flight Fin Month                              | 2ndLst Inti Flight Day of Week        | "Unadi" Last Flight Month     |   |
| Refund Document No                            | Passenger Name                                                | Booking Date                          | Flight Day of Week                            | Last Intl Flight Date                 | "Unadj" Last Flight Year      |   |
| Original Tkt Document No.                     | Passenger Last Name                                           | Date of Issue                         | Flight Date Range Comparison                  | Last Intl Flight Month                | "Unadj" Last Flight Fin Year  |   |
| HOT Transaction Number                        | Baggage Allowance                                             | Week of Issue Fri End of Week         | Forward Flown from Year                       | Last Inti Flight Fin Year             | "Unadi" Last Flight Fin Mth # |   |
| Conjunction Sea Number                        | Sector kms                                                    | Month of Issue                        | First Flight Date                             | Last Intl Flight Fin Quarter          | "Unadj" Last Flight Fin Month |   |
| Flight Cancelled                              | Per km class rate                                             | Month of Issue Sun End of Week        | First Flight Week                             | Last Intl Flight Fin Month #          | "Unadj" Last Flight DoW       |   |
| Sector Refunded                               | Class weighted kms                                            | Fin Year of Issue                     | First Fight Monun                             | Last Inti Flight Fin Month            | "Unadi" Exchange bring Period |   |
| Sector Exchanged                              | Per km class rate (rolling mea                                | Fin Quarter of Issue                  | First Flight Fin Year                         | Not Valid Before                      | "Unadj" Exchange Issue Month  |   |
| Sector is in Credit                           | Furthest Distance from Base                                   | Fin Month # of Issue                  | First Flight Fin Quarter                      | Not Valid After                       | "Unadj" Exch Adj Issue Date   |   |
| Ticket has been Refunded                      | Stats Code                                                    | Fin Month of Issue                    | First Flight Fin Month #                      | Flight Time                           | "Unadj" Exch Adj Issue Month  |   |
| Ticket has been Exchanged                     | Stats Code Highest                                            | Biling Period                         | First Flight Day of Week                      | Dest Departure Date                   | "Unadj" Refund Issue Date     |   |
| Ticket has been ACM'd                         | Stats Code Continuous                                         | Billing Period Month                  | Last Flight Date                              | Pax at Destination                    | "Unadj" Refund Issue Month    |   |
| <ul> <li>Ticket has been Suspended</li> </ul> | Ticket Stats Code                                             | Billing Period Year                   | Last Flight Week                              | "Unadj" Date of Issue                 | "Unadj" Rfnd Adj Issue Date   |   |
| Ticket is in Credit                           | Most Distant Stats Code                                       | Billing Period Fin Quarter            | Last Fight Year                               | "Unadj" Week of Issue Fri EoW         | Last issue Date Loaded        |   |
| Refund issued after 1st Flight                | "Al Plate" Stats Code Indep.                                  | Billing Period Fin Month #            | Last Flight Fin Year                          | "Unadj" Month of Issue                |                               |   |
| Partial Refund                                | Al Plate" Stats Code Highest                                  | Billing Period Fin Month              | Last Flight Fin Quarter                       | "Unadj" Month of Issue Sun EoW        |                               |   |
| Zero Fare Refund                              | Al Plate" Stats Code Cont.                                    | lata Billing Month                    | Last Flight Fin Month                         | "Unadi" Fin Year of Issue             |                               |   |
| Partial Fare Refund                           | "Al Plate" Ticket Stats Code<br>"Al Plate" Distant Stats Code | lata Biling Year                      | Last Flight Day of Week                       | "Unadj" Fin Quarter of Issue          |                               |   |
| All Coupons Refund                            | Distant Country Pair StatsCode                                | Biling Period End Date                | First Intl Flight Date                        | "Unadj" Fin Month # of Issue          |                               |   |
| Is Reversed Refund Amount                     | Distant OD Ctry Pair StatsCode                                | Find Period Range Compare             | First Inti Flight Women                       | "Unadi" Flight Date                   |                               |   |
| Adult/Child/Infant                            | Distant Country Pair                                          | Exchange Date of Issue                | First Intl Flight Fin Year                    | "Unadj" Flight Week                   |                               |   |
| Return/One way                                | Own Most Distant StatCode                                     | Exchange Month of Issue               | First Intl Flight Fin Quarter                 | "Unadj" Flight Week Friday EOW        |                               |   |
| Round the World Ticket                        | Own Distant "Airline" StatCode                                | Exch Adjustment Date of Issue         | First Intl Flight Fin Month #                 | "Unadj" Flight Month                  |                               |   |
| Eastbound RtW Ticket                          | Own Distant Ctry Pr StatCode                                  | Refund Billing Period                 | First Intl Flight Day of Week                 | "Unad)" Flight Fin Year               |                               |   |
| T ticket                                      | Own Distant Country Pair a-b                                  | Refund Date of Issue                  | Second Intl Flight Date                       | "Unadj" Flight Fin Quarter            |                               |   |
| RtW ticket                                    | NonCS Most Distant StatCode                                   | Refund Month of Issue                 | Second Intl Flight Month                      | "Unad/ Flight Fin Month #             |                               |   |
| Special ticket                                | NonCS Distant "Airline" StatCo                                | Rfnd Adjustment Month of Issue        | Second Intl Flight Fin Year                   | "Unadj" Flight Day of Week            |                               |   |
| Num Sectors                                   | Nones Distant cuy Protateoue                                  | Orig Ticket Billing Period            | Second Intl Flight Fin Quarter                | "Unadj" First Flight Date             |                               |   |
| V OK 🗙 Cancel                                 |                                                               | Orig Ticket Date of Issue             | Second Intl Flight Fin Month #                | "Unadj" First Flight Week             |                               |   |
|                                               |                                                               | Flight Date                           | Second Inti Flight Day of Week                | "Unad]" First Flight Year             |                               |   |
|                                               |                                                               | Flight Week                           | 2ndLst Inti Flight Date                       | "Unadj" First Flight Fin Year         |                               |   |
|                                               |                                                               | Flight Week (Friday End Week)         | 2ndLst Inti Flight Month                      | "Unad/" First Flight Fin Qrtr         |                               |   |
|                                               |                                                               | Flight Year                           | 2ndLst Inti Flight Fin Year                   | "Unad]" First Flight Fin Month        |                               |   |
|                                               |                                                               | Flight Fin Year                       | 2ndLst Inti Flight Fin Quarter                | "Unadj" First Flight DoW              |                               |   |
|                                               |                                                               | 🗸 OK 🗙 Cancel                         |                                               |                                       |                               |   |

Remember, if you want to "drag" the original ticket values forward onto the ticket issued in exchange

- a) Use Itinerary level
- b) Check the option to include Exchange Adjustments

| 🙀 v5.04a NZ-02 Excel®                                                                                               | Pivot Data                         | Selectio           | on                                          |                   |                    |                  |                |                          |                                        |                            |       |                  |                              |                           |                             |                    |                                 |               |                               |                                                                                  | ×           |
|----------------------------------------------------------------------------------------------------|------------------------------------|--------------------|---------------------------------------------|-------------------|--------------------|------------------|----------------|--------------------------|----------------------------------------|----------------------------|-------|------------------|------------------------------|---------------------------|-----------------------------|--------------------|---------------------------------|---------------|-------------------------------|----------------------------------------------------------------------------------|-------------|
| HOUSE OF TR                                                                                                    | AVEL                               | Excel®             | X<br>Cancel                                 | SaveAs            | Load               | Export           | Clipbrd        | Paste                    | 1mport                                 | Done                       | Clear | Apinfo           | Cities                       | Ctry's                    | Rgn/Ar                      | CP<br>TC Trk       | FB val                          | Êgi<br>Campon |                               |                                                                                  |             |
| Generate Pivotable Excel®<br>Itinerary Level Data (see                                                              | Data for:<br>ctorinfo)             |                    |                                             |                   | С                  | Ticket           | Level D        | ata (no                  | itinerary                              | )                          |       |                  |                              | С                         | Credit                      | Card Da            | ita (no i                       | tinerary)     |                               |                                                                                  |             |
| Data from Ticket Inquiry  <br>Date Selections                                                                       | Browse<br>@ Bro                    | Set<br>Avse Sel    | 10                                          | Browse 9          | Get 2 🕻            | n Daci           | ument          | Air                      | lections<br>line Sele<br>  Airlin      | Filter:<br>ctions          | No.   | w Loca           | tions                        | Find D                    | ocumer                      | nt Numb            | ers                             |               | and                           | <b>•</b>                                                                         |             |
| Billing Period Range<br>on/After: / /<br>on/Before: / /                                                             | BILLING<br>on/After:<br>/ /<br>/ / | PERIOD             | Comp<br>n/Befor<br>/ /<br>/ /               | e:                | Specif<br>Descri   | ication<br>ption |                | not<br>Join<br>Gro<br>IA | nt Carrie<br>ihow lat<br>up<br>TA Nur  | Carrier I<br>rs as as mber | Code  | ][               |                              | Show                      | SI<br>v Opera               | how Ca<br>sting Ca | mier                            |               |                               | _                                                                                |             |
| Date of Issue Range<br>on/After: / /<br>on/Before: / /<br>Use Issue Month Table                                     | Compariso<br>ISSUE DA<br>on/After: | n Biling<br>TE Con | Period:<br>nparise<br>n/Befor<br>/ /<br>/ / | s Only<br>on Spec | cificati<br>Descri | on<br>ption      |                | Ag<br>IA<br>Us           | ent Sele<br>TA Nui<br>Debto<br>e Debto | r Code                     | Group | ]<br>Dates       | Г                            | (                         |                             | btor Co            | de for G                        | roups         | Г                             | Group History Op<br>C None<br>C Reporting Per<br>Sissue Date<br>C Flight Date    | <b>tion</b> |
| Only Show Issue Dates:           on/After:         /           on/Before:         /           Last Issue:         / | Compariso                          | n Issue            | Dates                                       | Dniy              | Specifi            | cation D         | lates <b>F</b> | Do                       | cument<br>cument 1<br>no               | Types<br>Type<br>of T      | _     | Inc<br>I<br>Only | lude "r<br>nclude<br>include | on-Ticl<br>EMD's<br>EMD's | kets" <br>as "nor<br>as "no | n-Ticke<br>m-Ticke | !s'' <b>▼</b><br>!ts'' <b> </b> | inc           | Count E<br>Count E<br>Iude Ex | woh for Num Ticke<br>woh for Num Secto<br>change Adjustment<br>Helund Adjustment |             |
| Departure Date Range                                                                                                | FLIGHT D                           | ATE Co             | mparis                                      | son Spe           | ecifica<br>Descri  | tion             |                | Exc                      | stude Co                               | injuncti                   | ons 🔽 |                  | Or                           | ly inclu                  | de "Flig                    | ht" EM             | D's 🖂                           | E             | xclude F                      | Refunded Unavaile                                                                |             |

# 5. Options in Incentive Contracts

Each contract can include or exclude tickets held in credit.

| 🏟 v5.04a NZ-02 Airline Contract Management                                                                                                    | - 🗆 X                                           |
|----------------------------------------------------------------------------------------------------|-------------------------------------------------|
| ▲         Image: Second second s                |                                                 |
| ΣΣΣ Σ Β Β Β Β Β Β Β Θ Θ Θ Ο Τσtais Ag Toti Oa Toti Al Stats Calc Calc All Recalc IncCal ICal All Recalc Ci Grp. Codes Flights PrStC CPairs O.D.PrsFit Mon. RFIC TC Trk. FB val PvFHds Pivot                                                                                                    |                                                 |
| Image: Source of the state of the state | Date >= Date <=                                 |
| Contract Identification Agents Add Codes from Group: QR Br and Add Codes from Group: QR Br and                                                                                                    | Settings<br>Target Amount is Net Fare           |
| Name QR-2019-2020 Only add:                                                                                                    | Target Fare is Straight-line prorated           |
| Start Date 1/04/2019 Deal is Active? 🔽 Try Sales Agent IATA to Match 🗌 Group History Option                                                                                                    | Incentive Levels are Set as Gross Fare 🗌        |
| Incremental Calculation On 🔽 C None                                                                                                    | Target Levy Amounts include YQ 🔽                |
| Incremental Calc Allowed                                                                                                    | Larget Levy Amounts include YH V                |
|                                                                                                    | Own Carrier Levy only                           |
| Alifant (Rinhand Carlan) Claus Carla Carla Car                                                                                                    | own caller Non-codeshale bevy only [            |
| Alimes (reades and carrier codes) Class choup Descri Classes in Group                                                                                                    | Recalculate Totals in "Calc All" 🔽              |
| Alternate Uwn Prates                                                                                                    | Recalculate Totals at End of Month              |
| Autenale Own Caller                                                                                                    | Populate Totals to Agent lata Level 🔽           |
| Own Carrier on Other Plates Allowed Convert to                                                                                                    | Populate Totals to Originating Agent lata Level |
| Dates Statistics                                                                                                    | Populate Agent Group Totals 🔽                   |
| Ticketing from 1/04/2017 ContractTarget (default) O Use Flight Month Table Max & Growth O                                                                                                    | Generate Pivot Data when Calc Totals 🔽          |
| Ticketing to 31/03/2020 Route Group (default) Stats Code Translation Airline Plate                                                                                                    | Pivot Data includes Agent lata Number 🔽         |
| Departures from 1/04/2019 Route Code Uses Ticket Stats Code                                                                                                    | Calc Amounts Issued during Contract Period 🔽    |
| Departures to 31/03/2020 Email Benott to                                                                                                    | Include Exchange Adjustments in Lotals V        |
| Contract Length (months) 12 CF ee Option (0wn Carrier Sectors only                                                                                                    | Include Herund Adjustments in Totals            |
|                                                                                                    | Check Debtor Code Group CY                      |
|                                                                                                    | Check Debtor Code Group LY                      |
|                                                                                                    | Include Sectors In Credit in Totals 🗸           |
| No Filters - YQ allowed on any sector                                                                                                    | ~                                               |